Step 1: From urec.appstate.edu, navigate to where you register by clicking on "Updates for Fall 2020"

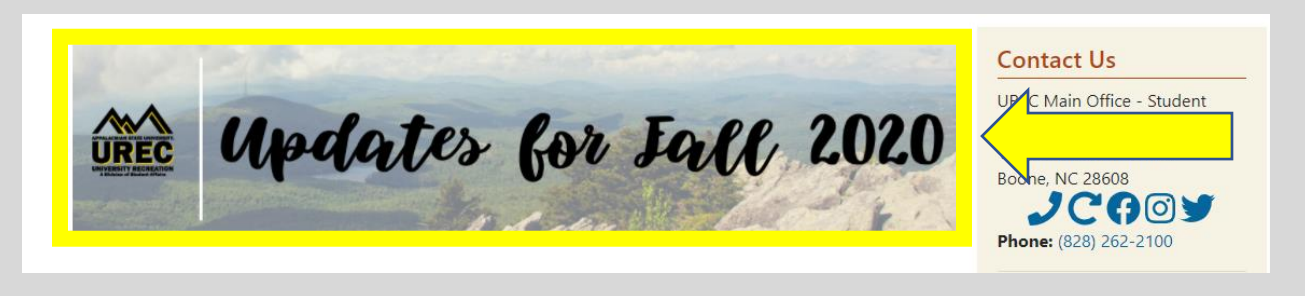

## Step 2: Click on "Registrations"

factors that are largely out of our control. Our team is carefully considering our options and we appreciate your patience as we work together towards reopening.

| Registration                   |                                     |                                                               |  |
|--------------------------------|-------------------------------------|---------------------------------------------------------------|--|
| NEW App State U <mark>R</mark> | EC App                              |                                                               |  |
| For IOS users, please visit th | nis website to download the app; fo | Android users, please visit this website to download the app. |  |

## Step 3: Log-in with your App State credentials:

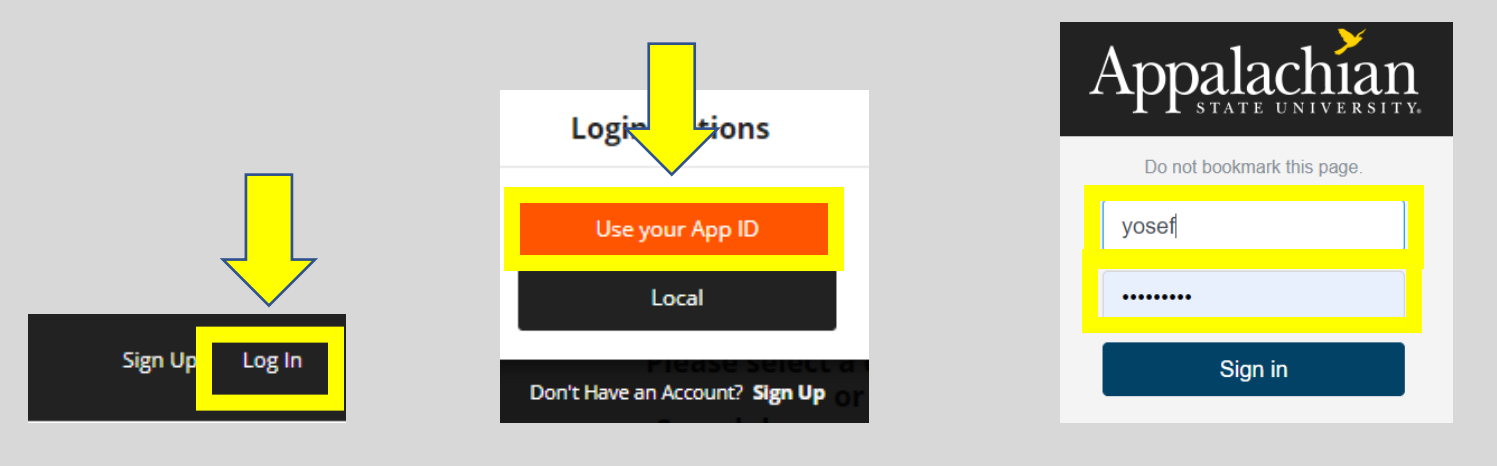

## Step 4: Click on your username at the top right corner and click on "Profile"

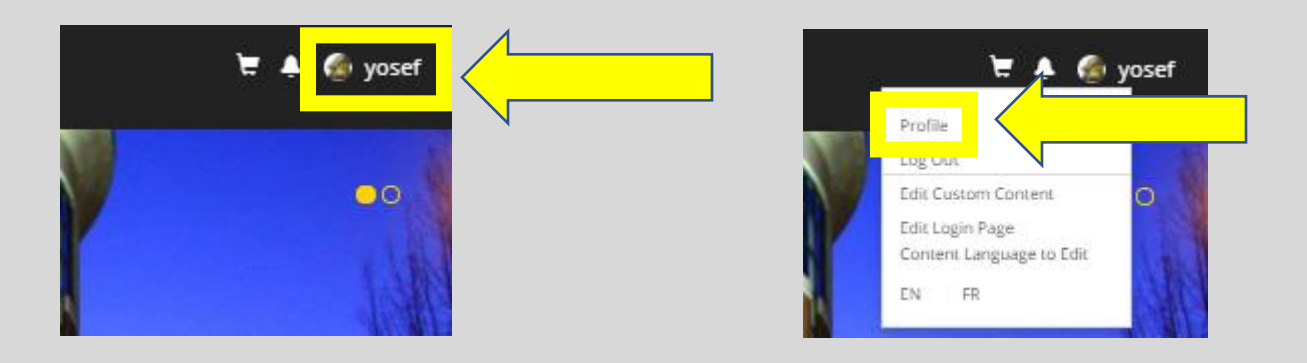

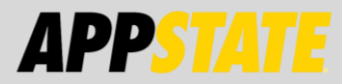

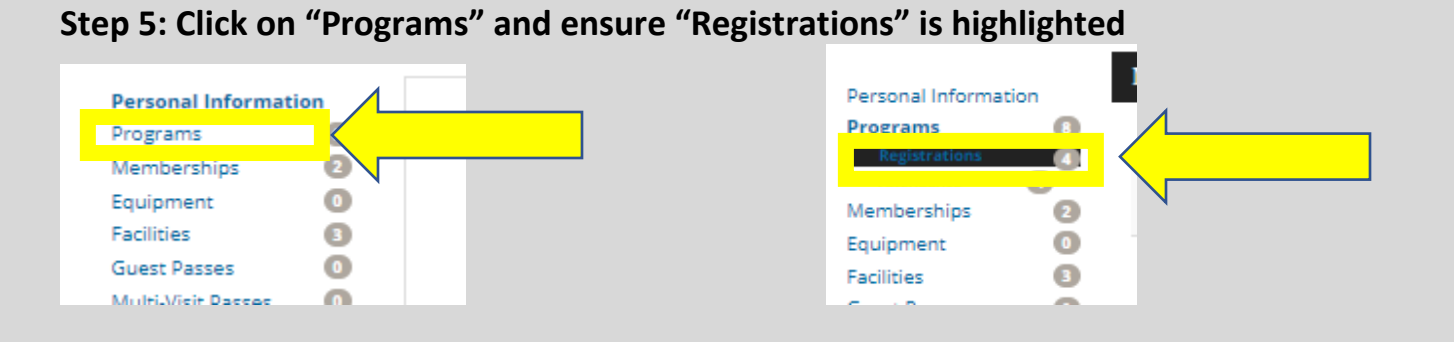

Step 6: Find the registration you would like to cancel and click on the three dots to bring up the option to "Cancel Registration".

| My Program Re                  | gistrations                                   |                                                        |           |                              |                     |
|--------------------------------|-----------------------------------------------|--------------------------------------------------------|-----------|------------------------------|---------------------|
| Customer                       | Program                                       | Offering                                               | Semesters | Registration Date            | e Status            |
| Yosef<br>Mountaineers          | Bouldering<br>Registrations                   | Tue, Sep 15 2020 2:00 PM to 3:30 PM                    | n/a       | Mon, Sep 14 2020<br>12:52 PM | Paid I              |
| Yosef<br>Mountaineers          | Climbing Wall<br>Open Hours                   | Mon, Nov 25 2019 12:00 PM<br>to 10:00 PM               | n/a       | Tue, Nov 26 201<br>10:13 AM  | Details<br>Print    |
| Yosef<br>Mountaineers          | Climbing Wall<br>Open Hours                   | Tue, Nov 19 2019 12:00 PM<br>to 10:00 PM               | n/a       | Tue, Nov 26 201<br>9:52 AM   | Cancel Registration |
| v •                            |                                               |                                                        |           |                              |                     |
| Confirma                       | ition:                                        |                                                        |           | ×                            |                     |
| Are you sure y<br>removed from | you want to cancel t<br>In the class and unab | his registration? If you do, you<br>de to participate. | u will be |                              |                     |
|                                | Yes, Ca                                       | ancel Registration                                     |           |                              |                     |

To double check you have cancelled, click on Programs and make sure registrations is highlighted. The Status will show "cancelled".

| Personal Informa         | tion | My Program Re         | egistrations                |                                        |           |                              |           |
|--------------------------|------|-----------------------|-----------------------------|----------------------------------------|-----------|------------------------------|-----------|
| Programs<br>Attendance   | 6    | Customer              | Program                     | Offering                               | Semesters | Registration<br>Date         | Status    |
| Memberships<br>Equipment | 2    | Yosef<br>Mountaineers | Bouldering<br>Registrations | Tue, Sep 15 2020 2:00 PM<br>to 3:30 PM | n/a       | Mon, Sep 14 2020<br>12:52 PM | Cancelled |

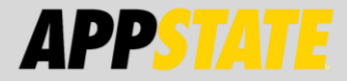